## C D I S P L A Y by Haier

# Tablette tactile

# Mode d'emploi

Nous vous invitons à lire attentivement ce mode d'emploi jusqu'au bout, ses instructions détaillées et ses consignes de sécurité, pour profiter au maximum de votre C DISPLAY.

Suivez les instructions et prenez en compte les avertissements qui figurent dans ce mode d'emploi.

Conservez ce mode d'emploi pour toute consultation ultérieure.

# **CONSIGNES DE SECURITE**

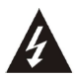

Le signe d'avertissement représentant un éclair dans un triangle indique que ce produit contient des "tensions électriques dangereuses".

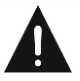

Le signe d'avertissement représentant un point d'exclamation dans un triangle indique que ce point nécessite une attention particulière.

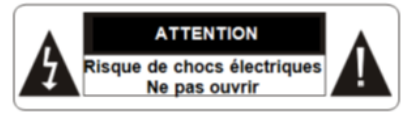

**MISE EN GARDE** : AFIN DE RÉDUIRE LES RISQUES D'ÉLECTROCUTION, NE PAS OUVRIR L'APPAREIL. CET APPAREIL NE CONTIENT AUCUNE PIÈCE POUVANT ÊTRE RÉPARÉE NI REMPLACÉE PAR L'UTILISATEUR. NE TENTEZ PAS DE DEMONTER L'APPAREIL, IL NE

NE TENTEZ PAS DE DEMONTER L'APPAREIL, IL NE SERAIT PLUS COUVERT PAR LA GARANTIE. CONFIER TOUTE RÉPARATION À UN TECHNICIEN QUALIFIÉ.

# **CONSIGNES DE SECURITE**

# **AVERTISSEMENT!** Afin de réduire tout risque

d'incendie ou de choc électrique :

- Ne pas exposer cet appareil à la pluie ou à l'humidité, ne pas l'utiliser près de l'eau.

- Ne pas exposer l'appareil à des gouttes d'eau ou à des éclaboussures et ne placez aucun objet rempli de liquide sur l'appareil.

- L'adaptateur secteur servant de système de déconnexion (dispositif de sectionnement électrique), le socle de prise de courant doit être situé à proximité de l'appareil et doit toujours être facilement accessible.

- Afin de déconnecter complètement l'appareil du réseau électrique, l'adaptateur secteur doit être déconnecté de la prise électrique.

# **CONSIGNES DE SECURITE**

# AVERTISSEMENT !

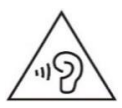

#### A pleine puissance, l'écoute prolongée du baladeur peut endommager l'oreille de l'utilisateur !

L'écoute d'un baladeur musical à forte puissance peut endommager l'oreille de l'utilisateur et entraîner des troubles auditifs (surdité temporaire ou définitive, bourdonnements d'oreille, acouphènes,...). N'utilisez pas un baladeur à plein volume. N'écoutez pas un baladeur de manière excessive (pas plus d'une heure par jour à volume moyen).

- L'appareil peut être utilisé avec tout type d'écouteurs vendus dans le commerce. Veuillez néanmoins prêter attention à la puissance sonore délivrée afin de préserver vos capacités auditives.

- Ne pas utiliser les écouteurs dans des situations potentiellement dangereuses, par exemple lorsque vous conduisez ou utilisez des machines-outils.

- Le son risque de vous distraire et de vous faire perdre conscience de votre environnement. Interrompez l'écoute du baladeur dans les situations potentiellement dangereuses du fait d'une obstruction de l'audition.

- IMPORTANT: Respecter la réglementation relative à l'utilisation des écouteurs à bord des véhicules !

# A Précautions générales

- Tenir la tablette et ses accessoires hors de portée des enfants. Ne pas laisser la tablette à un enfant sans surveillance.

- Respecter rigoureusement les explications fournies dans ce manuel lors de l'utilisation du câble USB, sous peine d'endommager votre tablette ou votre ordinateur.

- Ne pas soumettre l'appareil à des chocs ou à des chutes violentes. Ne pas laisser tomber l'appareil. Ne l'exposez pas aux chocs, frictions et impacts. Ne pas marcher sur l'appareil. Lorsque vous transportez l'appareil, mettez-le dans une housse de protection.

- Ne pas exposer l'appareil à des températures excessivement froides ou chaudes, ni à des environnements extrêmement poussiéreux ou humides. Il est recommandé d'utiliser cet appareil uniquement aux températures précisées dans les Spécifications Techniques.

Ne pas exposer l'appareil à la lumière directe du soleil.
Tenez l'appareil éloigné de tout objet métallique (pièces, clés...). Ne le laissez pas à proximité de champs magnétiques qui pourraient engendrer une perte de données ou endommager l'appareil.

- IMPORTANT: N'utilisez pas l'appareil en traversant la rue, à vélo ou au volant d'un véhicule.

- Votre appareil peut provoquer des interférences avec les équipements automobiles.

- Éteignez votre appareil lorsque vous vous trouvez dans un avion.

- Éteignez l'appareil dans les lieux présentant des risques d'explosion (station essence,...).

- En présence d'un équipement électronique de grande précision, il est recommandé d'éteindre la tablette pour éviter tout dysfonctionnement de cet équipement électronique.

# A Prenez des précautions lorsque vous êtes exposé

### <u>aux lumières artificielles</u>

- Lorsque vous utilisez votre appareil, ne laissez pas la pièce dans laquelle vous vous trouvez dans l'obscurité, et ne rapprochez pas trop l'écran de vos yeux.

- L'exposition à la luminosité de l'écran lors du visionnage prolongé de vidéos ou de jeux peut entraîner des malaises. En cas de sensations d'inconfort, cessez immédiatement d'utiliser l'appareil.

# A Pour éviter les décharges électriques, le feu et les

#### <u>explosions</u>

- N'utilisez pas de prises et de cordons d'alimentation endommagés ou des prises électriques mal fixées.

- Le câble d'alimentation doit être mis en place de sorte qu'on ne marche pas dessus ou qu'il ne soit écrasé, particulièrement aux extrémités reliées à l'appareil et à l'adaptateur secteur.

- Ne tordez pas ou n'endommagez pas le cordon d'alimentation.

- Ne tirez pas sur le cordon pour débrancher l'adaptateur secteur.

- N'utilisez pas votre appareil avec les mains mouillées, en particulier lorsque celui-ci est en cours de chargement.

- Ne touchez pas le cordon d'alimentation ou l'adaptateur secteur lorsque vos mains sont mouillées.

- Ne bloquez aucune ouverture de ventilation de l'appareil.

- Ne surchargez pas la prise électrique. Utilisez uniquement la source d'alimentation comme indiqué.

- Pour éviter toute surchauffe, lorsque l'appareil est branché ou allumé, ne pas le laisser à l'intérieur d'un logement non ventilé comme par exemple un sac.

- Ne provoquez pas de court-circuit avec l'adaptateur secteur ou l'appareil.

- Ne laissez pas tomber l'adaptateur secteur ou l'appareil et ne les exposez pas aux chocs.

- N'utilisez pas votre appareil pendant un orage car l'appareil peut mal fonctionner et les risques de décharge électrique peuvent augmenter.

- Débranchez cet appareil durant les orages ou lorsqu'il n'est pas utilisé durant une longue période.

 Ne rechargez pas la batterie avec un chargeur non approuvé par le fabricant (voir "Avant d'utiliser C►DISPLAY").

- Pour garantir un fonctionnement normal de votre appareil ainsi que votre sécurité personnelle, nous vous recommandons de choisir un adaptateur secteur dont les caractéristiques correspondent à celles prévues par le fabricant (voir "Avant d'utiliser C > DISPLAY"). Veillez à ce que l'adaptateur bénéficie de la certification  $C \in$ , sous peine d'un risque d'incendie en raison de la surchauffe causée par la charge, mettant ainsi en danger votre sécurité personnelle. La charge peut causer des interférences qui disparaîtront immédiatement lorsque vous aurez débranché l'appareil.

- Ne pas utiliser l'appareil à proximité de gaz/sources inflammables ou de sources explosives (par exemple, dans une station essence). - Protégez l'appareil et tenez-le éloigné de l'humidité, de la pluie ou de tout autre liquide. Si de l'eau (ou autres liquides) s'introduit dans l'appareil, éteignez-le immédiatement et essuyez-le soigneusement.

# $\mathbf{A}_{ ext{Manipulez l'appareil et l'adaptateur secteur avec}}$

### précaution

- Ne pas exercer de pressions sur l'écran et ne pas poser des objets dessus. Cela pourrait endommager l'écran.

- Ne pas mettre d'objets pointus directement en contact avec la surface et ne pas vaporiser de produit nettoyant directement sur l'écran.

- N'écrasez ou ne perforez jamais l'appareil. Évitez d'exposer l'appareil à une pression externe élevée qui risquerait d'entraîner un court-circuit interne et une surchauffe.

- Ne posez jamais l'appareil à l'intérieur ou à proximité d'appareils chauffants, tels que des fours à micro-ondes, des cuisinières, des tables de cuisson, des radiateurs ou autres (y compris les amplificateurs audio). En cas de surchauffe, la batterie de l'appareil pourrait exploser.

- N'utilisez pas ce produit sur vos genoux pendant plus de 30 minutes avec au moins 5 minutes de pause.

- Ne manipulez pas l'appareil ou la batterie lorsque la batterie coule ou est endommagée.

 Éviter d'utiliser l'appareil près de champs magnétiques ou électrostatiques forts.

# A Protégez l'appareil, la batterie et l'adaptateur secteur de tout dommage

- N'utilisez pas de produits chimiques pour nettoyer l'appareil sous peine de favoriser la corrosion. Nettoyezle avec un chiffon ou un tissu doux et sec.

- Évitez que la batterie entre en contact avec des objets métalliques, car cela risquerait de provoquer un courtcircuit entre les bornes (+) et (-) de la batterie et de l'endommager de manière temporaire ou permanente.

- N'utilisez jamais une batterie ou un adaptateur secteur endommagés.

 Utilisez exclusivement une batterie de remplacement homologuée par le fabricant et spécialement conçue pour votre appareil. Utilisez uniquement un adaptateur secteur approuvé par le fabricant (voir "Avant d'utiliser C►DISPLAY"). L'utilisation d'une batterie et d'un adaptateur secteur incompatibles peut provoquer des blessures graves ou endommager votre appareil.

- Ne jetez jamais la batterie ou l'appareil au feu.

# A<u>Interférences avec les équipements médicaux</u>

- Pour éviter toute interférence, n'utilisez pas l'appareil à côté d'autres appareils électroniques, d'un stimulateur cardiaque ou à proximité d'équipements médicaux.

- Si vous utilisez une prothèse auditive, contactez le fabriquant de cette prothèse afin d'obtenir plus d'informations sur les interférences.

- Maintenez une distance minimale de 15 cm entre votre appareil et un stimulateur cardiaque pour éviter toute interférence.

- Pour minimiser les risques d'interférence avec un stimulateur cardiaque, utilisez l'appareil sur le côté opposé à l'implant.

- N'utilisez pas votre appareil dans un hôpital ou à proximité d'équipements médicaux en raison des interférences qu'il pourrait produire.

# **A** <u>Toute réparation doit être réalisée par un</u>

**technicien agréé** : le recours aux services d'un technicien non agréé risque d'entraîner des dégâts sur l'appareil et d'annuler la garantie du fabricant.

# A Toute réparation doit être réalisée par un

**technicien agréé** : le recours aux services d'un technicien non agréé risque d'entraîner des dégâts sur l'appareil et d'annuler la garantie du fabricant.

- Ne cherchez pas à démonter, réparer ou modifier l'appareil de votre propre initiative sous peine d'annuler la garantie.

- Référez-vous à un personnel qualifié pour toute réparation. Une réparation sera nécessaire si l'appareil était endommagé d'une manière ou d'une autre, si un liquide s'est déversé ou si des objets sont tombés dans l'appareil, si l'appareil a été exposé à la pluie ou à l'humidité, ou s'il a subi une chute.

Le fabricant ne sera en aucun cas responsable d'une quelconque perte de données liée à une mauvaise utilisation de C DISPLAY ou à un accident, ni de toute perte de données indirecte liée à cette mauvaise utilisation ou un accident.

Afin d'éviter les pertes de données, pensez à faire une sauvegarde informatique des données et informations enregistrées dans C►DISPLAY.

Lors de l'utilisation de C► DISPLAY, respecter les lois et règlements qui s'y rapportent, respecter le droit à la vie privée et les droits légitimes d'autrui.

Ce mode d'emploi et les logiciels qui y sont liés peuvent être modifiés sans préavis. Vous pouvez télécharger les dernières mises à jour du mode d'emploi sur <u>www.haier.com</u>.

Si ce mode d'emploi ne correspond pas exactement au C►DISPLAY que vous avez sous les yeux, veuillez toujours vous référer à ce qui est indiqué dans votre C►DISPLAY.

# Informations sur la signification du marquage de conformité ${\sf CE}$

Le marquage C€ indique que le produit répond aux principales exigences des Directives Européenne 1999/5/EC (*Equipements Terminaux de Télécommunications*), 2014/35/UE (*Basse Tension*), 2014/30/UE (*Compatibilité Electromagnétique*), 2011/65/UE (*limitation d'utilisation de certaines substances dans les équipements électroniques*), 2009/125/CE (*Ecoconception des produits liés à l'énergie*).

# **AVERTISSEMENT SUR L'EPILEPSIE**

AÀ lire avant toute utilisation d'un jeu vidéo par vousmême ou votre enfant.

Certaines personnes sont susceptibles de faire des crises d'épilepsie ou d'avoir des pertes de conscience à la vue de certains types de lumières clignotantes ou d'éléments fréquents dans notre environnement quotidien. Ces personnes s'exposent à des crises lorsqu'elles regardent certaines images télévisées ou lorsqu'elles jouent à certains jeux vidéo. Ces phénomènes peuvent apparaître alors même que le sujet n'a pas d'antécédent médical ou n'a jamais été confronté à une crise d'épilepsie. Si vous-même ou un membre de votre famille avez déjà présenté des symptômes liés à l'épilepsie (crise ou perte de conscience) en présence de stimulations "lumineuses", veuillez consulter votre médecin avant toute utilisation. Nous conseillons aux parents d'être attentifs à leurs enfants lorsqu'ils jouent avec des jeux vidéo. Si vous-même ou votre enfant présentez les symptômes suivants : vertige, trouble de la vision, contraction des yeux ou des muscles, perte de conscience, trouble de l'orientation, mouvement involontaire ou convulsion, veuillez immédiatement cesser de jouer et consulter un médecin.

# **AVERTISSEMENT SUR L'EPILEPSIE**

Précautions à prendre dans tous les cas pour l'utilisation d'un jeu vidéo :

- Ne vous tenez pas trop près de l'écran. Jouez à bonne distance de l'écran de télévision et aussi loin que le permet le cordon de raccordement.

- Utilisez de préférence les jeux vidéo sur un écran de petite taille. Évitez de jouer si vous êtes fatigué ou si vous manquez de sommeil.

- Assurez-vous que vous jouez dans une pièce bien éclairée.

- En cours d'utilisation, faites des pauses de dix à quinze minutes toutes les heures.

### LISTE DES ELEMENTS INCLUS DANS LA BOITE

| Eléments               | Quantité |
|------------------------|----------|
| Tablette C► DISPLAY    | 1        |
| Câble USB              | 1        |
| Tissu de nettoyage     | 1        |
| Mode d'emploi          | 1        |
| Certificat de garantie | 1        |

Vérifiez la présence de tous ces éléments avant de poursuivre la lecture de ce mode d'emploi. En cas d'absence de l'un de ces éléments, reportez-vous au certificat de garantie ou contacter votre revendeur.

# SOMMAIRE

| SPECIFICATIONS TECHNIQUES                 | 17 |
|-------------------------------------------|----|
| VOTRE C DISPLAY                           | 19 |
| AVANT D'UTILISER C DISPLAY                | 20 |
| UTILISATION                               | 22 |
| A. Charge et utilisation de la batterie   | 22 |
| B. Lecteur de carte Micro-SD              | 25 |
| C. Opérations de base                     | 25 |
| 1. Allumer/éteindre C► DISPLAY            | 25 |
| 2. Présentation du bureau                 | 27 |
| 3. Applications principales               | 29 |
| 4. Gestion des applications et des taches | 32 |
| D. Connexions sans-fil                    | 35 |
| E. Connexion à un PC                      | 36 |
| F. Paramètres système                     | 37 |
| G. Réinitialisation                       | 44 |
| ENTRETIEN                                 | 46 |
| GARANTIE                                  | 46 |
| MISE AU REBUT                             | 47 |

# **SPECIFICATIONS TECHNIQUES**

| Référence :              | CDP8TAB16SD                                 |
|--------------------------|---------------------------------------------|
| Modèle :                 | S82                                         |
| Écran :                  | Écran tactile IPS 20 cm (8") capacitif ;    |
|                          | Résolution 1920 x 1200 pixels ; Ratio 16:10 |
| Processeur :             | Quad Core Cortex-A53 (Quadri-cœur)          |
|                          | Fréquence du CPU : 1.5GHz                   |
| RAM :                    | 2 Go DDR3                                   |
| Processeur graphique :   | ARM Mali-720 MP2                            |
| Système d'exploitation : | Android OS 6                                |
| Mémoire interne          | 16 Go / 10.9Go <sup>(1)</sup> Flash         |
| totale / disponible:     |                                             |
| Mémoire                  | Carte Micro-SD 16Go                         |
| supplémentaire fournie:  |                                             |
| Port Micro-SD :          | Capacité maximum 32Go                       |
| Interface :              | Micro-USB 2.0, Micro-HDMI                   |
| Connectivité sans fil :  | Wi-Fi (802.11 a/b/g/n), Bluetooth 4.1       |
| Appareil photo :         | Appareil photo arrière: 2 MP                |
|                          | Caméra frontale : 2 MP                      |

<sup>(1)</sup> Remarque sur la mémoire disponible pour l'utilisateur : votre C > DISPLAY dispose d'une mémoire interne dont une partie est utilisée par le système d'exploitation (OS) et les applications intégrées, aussi la mémoire disponible pour l'utilisateur est inférieure à la mémoire totale.

# **SPECIFICATIONS TECHNIQUES**

| Formats de fichier audio :       | MP3, WAV, OGG                       |
|----------------------------------|-------------------------------------|
| Formats de fichiers vidéo :      | AVI, MP4,                           |
| Formats d'images :               | JPG, BMP, PNG,                      |
| Capteur :                        | Accéléromètre (G-sensor)            |
| Batterie :                       | Batterie lithium-ion rechargeable   |
|                                  | 4000 mAh                            |
| Temps de charge de la batterie : | Environ 4 heures                    |
| Autonomie de la batterie (en     | 5h en lecteur audio ; 5h en lecture |
| heures env.):                    | vidéo ; 4h en navigation sur le Web |
| Température ambiante pour        | 0°C à +40°C                         |
| l'utilisation :                  |                                     |
| Niveau d'humidité en             | 20% ~ 80% ; 40°C                    |
| fonctionnement :                 |                                     |
| Température de stockage :        | -20°C à +60°C                       |
| Niveau d'humidité en cas de      | 20% ~ 80% ; 40°C                    |
| stockage :                       |                                     |

# VOTRE C DISPLAY

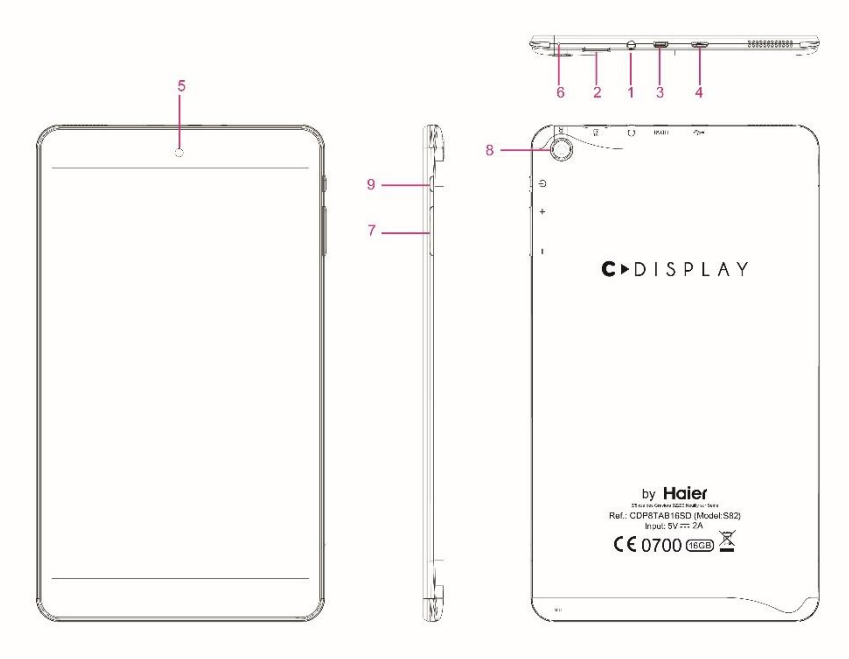

- (1) Prise casque audio (jack 3,5mm)
- (2) Port carte mémoire Micro-SD
- (3) Micro-HDMI
- (4) Port Micro-USB
- (5) Caméra frontale
- (6) Trou de réinitialisation (Reset)
- (7) VOL +/- : pour augmenter/baisser le volume
- (8) Appareil photo arrière

(9)Touche marche/arrêt : appuyer pendant 3 secondes au moins pour allumer/éteindre C►DISPLAY; appuyer brièvement pour mettre l'écran en veille ou pour réactiver l'écran.

# AVANT D'UTILISER C DISPLAY

• Consultez la Liste des Eléments et les Spécifications Techniques pour prendre connaissance :

- de tous les éléments inclus dans la boîte,
- des caractéristiques physiques et techniques de C > DISPLAY.

▲ <u>ADAPTATEUR SECTEUR</u> (non fourni) : le courant de sortie de l'adaptateur secteur que vous pouvez utiliser pour recharger C > DISPLAY doit respecter les caractéristiques électriques 5V=== et 2000mA maximum. Pour la France, le courant d'entrée de l'adaptateur secteur doit respecter les caractéristiques électriques suivantes : 100-240V~ 50/60Hz.

•C►DISPLAY est uniquement destiné à être utilisé ou stocké dans les régions situées au-dessous de 2000 mètres d'altitude.

•C DISPLAY n'est pas destiné aux régions tropicales.

**Note** : Retirez les films de protection de C►DISPLAY et de l'écran avant la première utilisation.

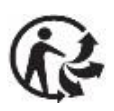

#### Mise au rebut des éléments d'emballage :

Le carton d'emballage est recyclable. Il doit être jeté dans les bacs de collecte prévus à cet effet.

Les matériaux portant le symbole  $\Delta$  sont recyclables :

>PE< = polyéthylène; >PS< = polystyrène; >PP< = polypropylène Cela signifie qu'ils peuvent être recyclés, comme les éléments en papier (mode d'emploi, ...), en les déposants dans des conteneurs de collecte appropriés.

Les autres éléments d'emballage (adhésif, attaches...) doivent être jetés avec les déchets ménagers.

Pour en savoir plus: www.quefairedemesdechets.fr

# UTILISATION

### A. Charge et utilisation de la batterie

IMPORTANT : La batterie doit être chargée pendant au moins 5 à 8 heures avant la première utilisation.

Pour charger la batterie :

1. Brancher le câble USB dans le port USB de C►DISPLAY.

2. Brancher l'autre extrémité du câble:

- soit dans un adaptateur secteur USB (non fourni) puis brancher l'adaptateur secteur à une prise de courant,

- soit dans un port USB de votre ordinateur (l'ordinateur doit être allumé).

3. L'icône de charge de la batterie s'allume pendant la charge et indique l'état de charge.

 Lorsque la batterie est entièrement chargée, vous pouvez débrancher l'adaptateur secteur de la prise de courant ou débrancher le câble du port USB de l'ordinateur, puis débrancher le câble de C►DISPLAY.

#### Indicateur de batterie

L'icône de la batterie ☐ dans la barre de navigation prendra progressivement la forme suivante ■ plus vous utiliserez C DISPLAY. Un avertissement vous indique que vous devez recharger votre batterie une fois que le niveau de charge descend en dessous de 15%.

#### Indicateur de charge

La meilleure façon de charger la batterie est de brancher C DISPLAY à une prise de courant à l'aide du câble USB et d'un adaptateur secteur (non fourni).

L'icône de la batterie sur la barre de navigation indique l'état de la batterie.

Batterie Batterie En pleine faible

**Note :** Vous pouvez utiliser C►DISPLAY lorsqu'il est en cours de chargement. Il est alors possible que la charge complète de la batterie soit plus longue.

#### IMPORTANT :

- Chargez immédiatement la batterie lorsque le niveau est faible.

- Ne déconnectez pas C►DISPLAY tant que la batterie n'est pas complètement chargée.

 Utilisez uniquement un adaptateur secteur dont les caractéristiques correspondent à celles approuvées par le fabricant (voir "Avant d'utiliser C►DISPLAY"). N'utilisez ni d'autres sources d'alimentation ni d'autres dispositifs électriques que ceux prévus.

- Chaque fois que cela est possible, veillez à conserver l'adaptateur secteur branché à C►DISPLAY et à une prise de courant pour recharger la batterie.

- La prise électrique à laquelle C DISPLAY est branché doit être près de l'équipement et doit toujours être facilement accessible.

 Patientez toujours au moins 5 secondes après avoir éteint C DISPLAY avant de le redémarrer. Éteindre et rallumer immédiatement C DISPLAY peut endommager les circuits électriques.

#### Remarque :

Il ne faut pas mettre à jour le système d'exploitation lorsque la batterie est faible. Assurez-vous que la batterie soit complètement chargée avant de mettre à jour le système d'exploitation.

- Lorsque la batterie est trop faible, C > DISPLAY s'éteint automatiquement.

En branchant l'adaptateur secteur, l'icône de charge s'affiche à l'écran,
 C ► DISPLAY commence à se charger.

- En mode charge, ne pas utiliser C DISPLAY si la batterie est faible.

A Ne pas démonter la batterie. Ne pas jeter la batterie dans le feu ou dans l'eau. Ne pas charger la batterie si la température ambiante dépasse 40°C. Pour toute réparation ou pour le remplacement de la batterie, adressez-vous à un technicien qualifié.

La durée de vie de la batterie dépend en grande partie de l'utilisation que vous faites de C► DISPLAY. N'exposez pas la batterie à des températures inférieures à 0°C ou supérieures à 40°C, son fonctionnement pourrait en être altéré.

## AVERTISSEMENT !

D'importantes interférences électromagnétiques ou des décharges électrostatiques peuvent provoquer un dysfonctionnement ou une perte de données. Si C DISPLAY ne fonctionne pas correctement, réinitialisez-le ou débranchez l'adaptateur secteur de la prise de courant ou de l'ordinateur, puis rebranchez-le.

## B. Lecteur de carte Micro-SD

Pour stocker des fichiers supplémentaires, vous pouvez insérer une carte Micro-SD dans le lecteur de carte de C►DISPLAY (connecteurs métalliques de la carte vers l'appareil).

Pour retirer la carte du lecteur, fermez toutes les applications ou fichiers ouverts sur la carte puis appuyez sur la carte et relâchez. Saisissez ensuite la carte et retirez-la doucement du lecteur.

**IMPORTANT** : ne forcez pas sur la carte pour l'insérer ou pour la sortir du port Micro-SD, vous risqueriez d'endommager définitivement le port Micro-SD.

Voir les Spécifications Techniques pour la capacité maximum de carte Micro-SD acceptée.

## C. Opérations de base

#### 1. Allumer/éteindre C DISPLAY

**IMPORTANT** : il est nécessaire de charger complètement la batterie de C►DISPLAY avant de l'utiliser pour la première fois.

Pour mettre C► DISPLAY sous tension : maintenir la touche "marche/arrêt" enfoncée pendant 3 secondes pour mettre C► DISPLAY en marche. C► DISPLAY se met automatiquement en marche lorsqu'elle est branchée sur le secteur. Pour mettre C► DISPLAY hors tension : maintenir la touche "marche/arrêt" enfoncée pendant 3 secondes pour éteindre C► DISPLAY.

Un message apparaît, vous devez choisir entre "*Éteindre*" et "*Réinitialiser*"(Reboot), appuyez sur "*Éteindre*" sinon appuyez sur n'importe quel autre endroit de l'écran si vous ne souhaitez plus éteindre C►DISPLAY.

Remarque :

Le démarrage prend plus de temps, y compris après une mise à jour du système d'exploitation ou une réinitialisation. Soyez donc patient. Plus vous aurez installé de nouvelles applications, plus le redémarrage sera long.

Pour mettre C► DISPLAY en veille, appuyer une fois sur la touche "marche/arrêt".

Pour allumer C► DISPLAY (sortir du mode veille), appuyer une fois sur la touche "marche/arrêt". L'écran de déverrouillage s'affiche, faites glisser l'icône de verrouillage selon les indications pour pouvoir continuer à utiliser C► DISPLAY.

#### 2. Présentation du bureau 2-a. Écran d'accueil

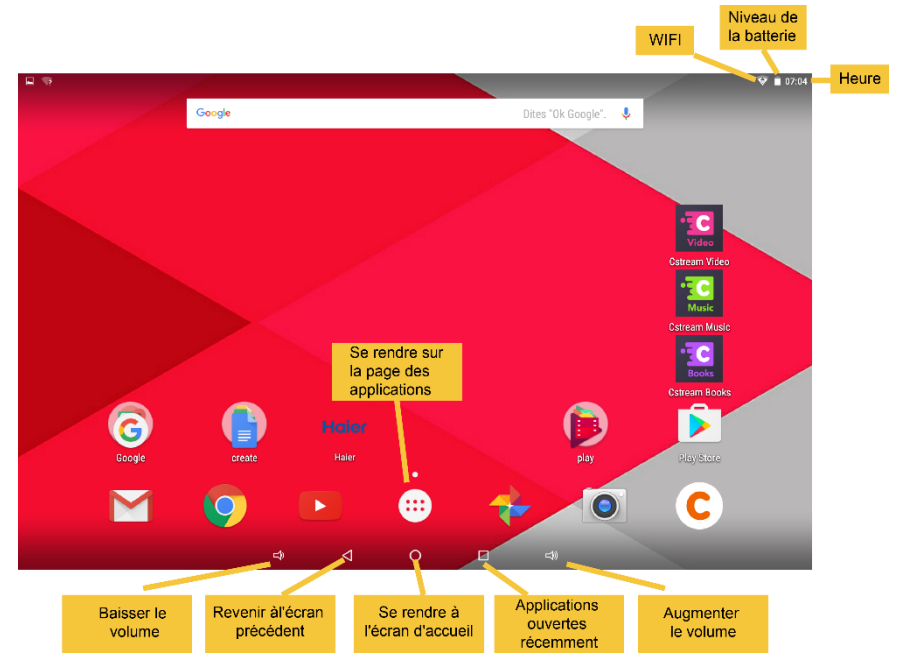

Les icônes présentés sont à titre indicatif.

#### 2-b. Barre de navigation

Touche **Retour** : Appuyer pour revenir à l'écran précédent

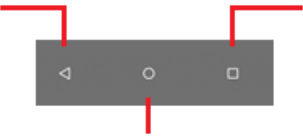

Touche **Accueil** : Appuyer pour revenir à l'écran d'accueil Touche *Récent* : Appuyer pour afficher la liste des applications utilisées récemment **Applications utilisées récemment** : lorsque l'écran affiche la liste de toutes les applications que vous avez ouvertes récemment, appuyez sur chaque application et faites-la glisser vers la gauche ou la droite jusqu'à ce que la fenêtre disparaisse, pour fermer l'application.

Les tâches en cours de chaque application seront alors terminées.

#### 2-c. Affichage des applications et des widgets

C► DISPLAY possède de nombreuses applications et widgets préinstallés. L'icône "*Applications*" i ouvre la liste de toutes les applications / widgets disponibles sur votre C► DISPLAY.

Appuyez sur un icône pour ouvrir l'application.

Pour supprimer un icône : maintenez appuyé sur l'icône et faites-le glisser vers le haut de l'écran.

**Note** : le Wi-Fi de C► DISPLAY doit être activé et C► DISPLAY connecté à un réseau Wi-Fi pour que certaines applications puissent fonctionner.

#### 2-d. Personnalisation des éléments de l'écran d'accueil

 Afin d'ajouter un élément à l'écran d'accueil (raccourci, widget, etc.), vous pouvez appuyer sur l'icône application afin d'afficher l'ensemble des applications / widgets, puis appuyer sur cet élément afin de le placer sur la page d'accueil.

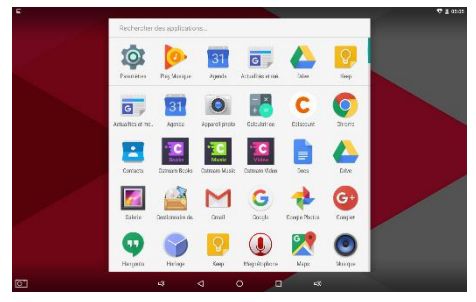

<u>Remarque</u> : Si la page de l'écran d'accueil ne dispose pas d'un espace suffisant pour un raccourci ou un widget, il vous sera indiqué que l'écran ne dispose pas d'espace suffisant.

•Pour déplacer un élément de l'écran d'accueil, laissez appuyé votre doigt sur cet élément afin de le mettre en surbrillance, glissez-le vers l'emplacement souhaité, puis relâchez l'élément.

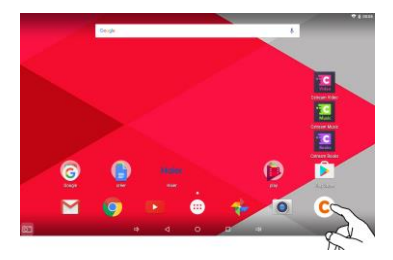

•Pour supprimer un élément de l'écran d'accueil, laissez votre doigt appuyé sur cet élément afin de le mettre en surbrillance, glissez-le vers la poubelle, puis relâchez votre doigt.

• Pour modifier le fond d'écran, appuyez sur l'écran d'accueil jusqu'à l'apparition d'un menu, puis appuyez sur "*Fond d'écran*"(Wallpaper) afin de définir le fond d'écran du bureau.

# 3. Applications principales

#### 3-a. Navigateur Web

Pour lancer le navigateur Web, appuyer sur l'icône "*Applications*" sur l'icône "*Navigateur*" (Browser) sur l'écran d'accueil.

#### 3-b. Lecture de musique

1. Appuyez sur l'icône "*Musique*"(Music) sur la page d'applications afin de lancer le lecteur de musique.

 Naviguez dans la bibliothèque musicale.
 Sélectionnez un fichier, puis appuyez sur celui-ci afin de l'écouter.

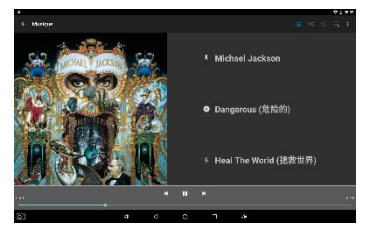

#### 3-c. Visualisation de photos

1. Appuyez sur l'icône "*Galerie*"(Gallery) sur la page d'applications pour lancer la galerie de photos.

2. Parcourez les photos affichées en miniature.

3. Appuyez sur une miniature de photo pour la visualiser en plein écran.

4. Afin d'afficher la photo précédente/suivante, faites glisser votre doigt à l'horizontale sur l'écran.

5. Pour effectuer un zoom avant ou arrière sur la photo, rapprochez ou écartez vos doigts sur la photo.

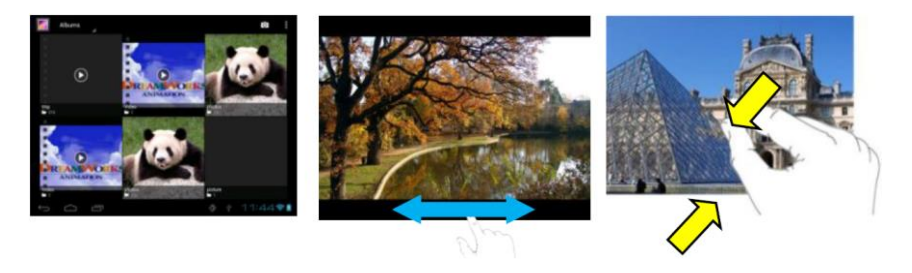

#### 3-d. Lecture de vidéos

Pour lire une vidéo, il est possible d'utiliser une application tierce de lecture vidéo (à installer) ou de lancer une vidéo à partir du "*Gestionnaire de fichiers*" :

1. Appuyez sur l'icône "*Gestionnaire de fichiers*" sur la page d'applications pour accéder à vos fichiers et naviguer dans les dossiers contenant des fichiers vidéo disponibles.

2. Cliquez une fois sur le fichier souhaité pour l'ouvrir en lecture vidéo.

#### 3-e. Gestion des fichiers

Appuyez sur l'icône i de l'écran d'accueil pour accéder à la page qui répertorie toutes les applications, sélectionnez "*Gestionnaire de fichiers*" pour accéder à la gestion de fichiers. Vous pourrez alors partager, copiercoller, renommer ou supprimer des fichiers. Référez-vous à la gestion des fichiers comme illustré ci-contre.

#### Pour agir sur un fichier :

Accéder au fichier recherché, appuyez quelques secondes puis relâchez sur le fichier qui vous intéresse et le nom de fichier s'affichera en bleu.

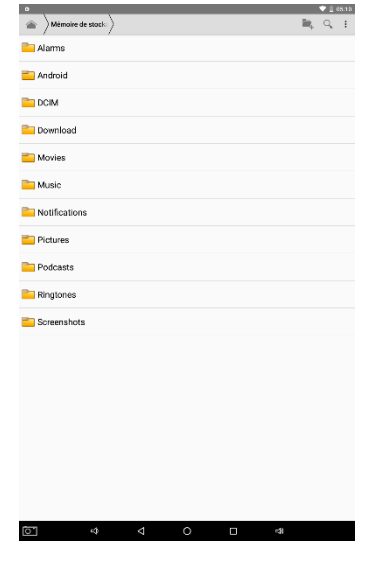

Appuyez sur les icônes ビ 🔋 🔭 pour partager, copier, supprimer ou couper le fichier sélectionné.

#### Pour agir sur plusieurs fichiers en même temps :

Accéder aux fichiers recherchés, appuyez quelques secondes puis relâchez sur chaque fichier qui vous intéresse et leurs noms s'afficheront en bleu.

Appuyez sur les icônes 🖆 📋 🕷 pour partager, copier, supprimer ou couper tous les fichiers sélectionnés en même temps.

**AIMPORTANT** : Toute suppression est définitive, veillez à ne supprimer

aucun contenu par accident. Vous ne pourrez pas le récupérer.

Note : les fichiers système ne peuvent pas être supprimés.

#### 3-f. Réception et envoi d'e-mails

Vous pouvez recevoir et envoyer des e-mails grâce à votre C► DISPLAY si l'accès Internet est disponible et vous avez enregistré votre compte email dans une application tierce dédiée (à installer) ou dans Gmail.

Consultez le mode d'emploi de l'application elle-même pour vous familiariser avec son utilisation (mode d'emploi disponible sur l'application elle-même ou auprès de l'éditeur de l'application).

#### 4. Gestion des applications et des tâches

Plusieurs applications utiles sont préinstallées sur C ► DISPLAY lors de sa fabrication en usine, et vous pouvez ainsi copier, télécharger ou acheter des applications tierces provenant d'autres ressources (par exemple Internet).

#### 4-a. Télécharger ou acheter des applications

Grâce à votre C► DISPLAY, vous pouvez visiter la boutique d'applications ou Play Store qui vous propose une multitude d'applications gratuites ou payantes à télécharger. Puis laisser vous guider pour leur installation.

#### 4-b. Installer des applications tierces

1. Appuyez sur l'icône "*Gestionnaire de fichiers*", puis identifiez l'application que vous souhaitez installer.

2. Appuyez sur l'application afin de démarrer l'installation. Cependant, pour des raisons de sécurité, l'installation peut être bloquée si C► DISPLAY n'est pas sûr de la source de l'application. Dans ce cas, vous devez vérifier les "*Sources inconnues*" (Unknown sources) dans le menu de réglage des pop-up avant de commencer l'installation.

3. Une fois l'installation terminée, vous pourrez retrouver l'icône de l'application dans l'écran "*Applications*". Vous pouvez désormais en disposer librement.

**Note** : Assurez-vous que l'ensemble des applications que vous avez copiées ou téléchargées sur votre appareil se trouve en format *.apk.* 

#### 4-c. Désinstaller des applications

1. Appuyez sur l'icône "*Paramètres*"(Settings) pour afficher les menus de réglage.

2. Sélectionnez "Applications" (Apps).

3. Appuyez sur l'application que vous souhaitez désinstaller.

4. Appuyez ensuite sur "*Désinstaller*"(Uninstall) pour désinstaller l'application.

5. Il vous suffit d'appuyer et de maintenir enfoncée l'icône de l'application afin de la placer sur l'écran d'accueil, puis de la déposer sur l'indication "*X Supprimer*" (ou dans l'icône de la poubelle) pour la désinstaller.

**Note** : Vous ne pouvez pas désinstaller les applications préinstallées, mais vous pouvez les désactiver ou les arrêter ; seules les applications tierces que vous avez installées pourront être désinstallées.

#### 4-d. Gestion des tâches

Vous pouvez gérer plusieurs tâches simultanément grâce à C► DISPLAY. Par exemple, vous pouvez visualiser des photos tout en écoutant de la musique.

Appuyez sur la touche "*Récent*" pour afficher toutes les applications actives et passer d'une à une autre.

Pour fermer les applications récemment utilisées :

- vous pouvez appuyer sur la touche "*Récent*" afin de les afficher, puis appuyer sur la croix en haut de la fenêtre de l'application que vous souhaitez arrêter.

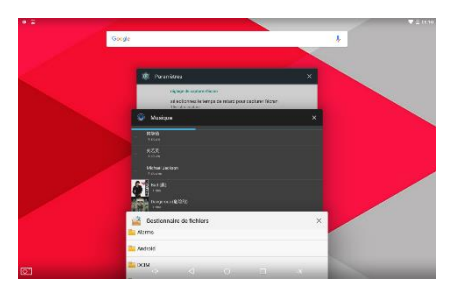

 vous pouvez également exécuter l'application Advanced Task Killer (si disponible) afin de supprimer vos tâches.

- vous pouvez aussi ouvrir le menu "*Paramètres*"(Settings), puis sélectionner "*Applications*" (Apps) pour interrompre les tâches.

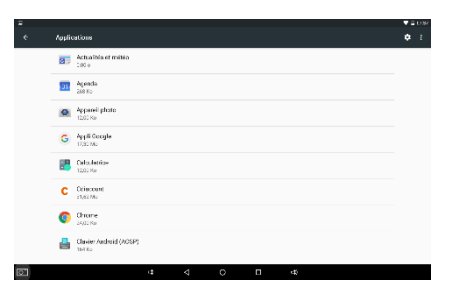

## D. Connexions sans-fil

#### 1. Connexion à un réseau Wi-Fi

Avant de lancer le navigateur web, vous devez d'abord activer le Wi-Fi.

Appuyer sur l'icône "*Paramètres*" pour accéder au menu "*Sans fil et réseaux*", faites glisser la barre d'activation du Wi-Fi vers la droite pour activer le Wi-Fi. C►DISPLAY recherche alors automatiquement les réseaux Wi-Fi disponibles. Cliquez sur le réseau de votre choix pour vous connecter :

- dans le champ du mot de passe, saisissez la clé WEP ou WPA2 correspondant à ce réseau,

- validez.

Note : redémarrez C► DISPLAY si besoin.

#### 2. Connexion Bluetooth

Appuyez sur l'icône des "*Paramètres*", pour accéder au menu "*Sans fil et réseaux*", faites glisser la barre d'activation Bluetooth vers la droite pour activer le Bluetooth.

Cliquez sur le nom de l'appareil Bluetooth pour activer la détectabilité et permettre à votre C►DISPLAY d'être détecté par d'autres appareils Bluetooth. Le délai de visibilité Bluetooth par défaut est de 60 secondes.

<u>Remarque</u> : vous pouvez renommer votre C►DISPLAY en cliquant sur l'icône de "*Menu*" puis en choisissant "*Renommer cet appareil*" (Rename device).

Pour rechercher d'autres appareils Bluetooth, cliquez sur l'icône de "*Menu*" puis sur "Actualiser", puis validez l'appareil auquel vous souhaitez vous connecter dans la liste des appareils trouvés.

Fonctionnalités Bluetooth :

Vous pouvez connecter une tablette Bluetooth à un clavier prenant en charge le Bluetooth.

Vous pouvez également échanger des fichiers entre 2 appareils disposant d'une connectivité Bluetooth (une autre tablette, un ordinateur, un téléphone mobile, ...).

## E. Connexion à un PC

Lorsque C► DISPLAY est en marche, insérez le câble USB afin de le relier à votre PC. Vous verrez l'écran ci-dessous apparaître sur C► DISPLAY, et un icône représentant l'appareil apparaître sur votre ordinateur.

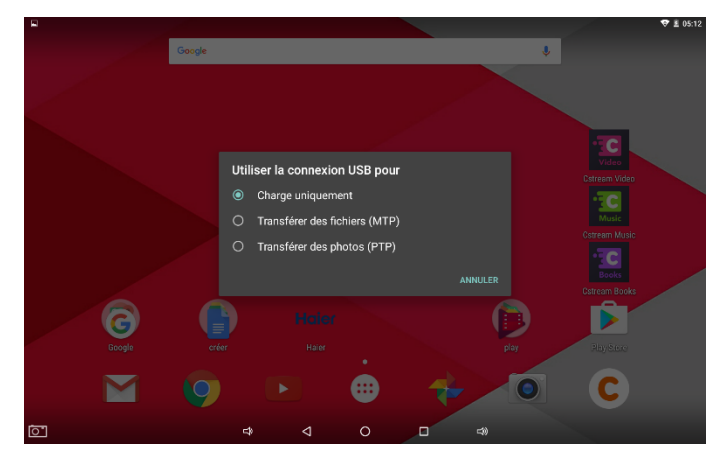

Appuyez sur "*Transférer des fichiers (MTP*)"et accédez à C►DISPLAY pour gérer son contenu comme unité amovible de stockage de fichiers.

▲ IMPORTANT : Ne débranchez pas le câble USB de l'ordinateur lorsque C ► DISPLAY transfère ou accède à des données. Vous risquez de perdre des données ou d'endommager C ► DISPLAY.

### F. Paramètres système

Appuyez sur l'icône 🔛 de l'écran d'accueil pour accéder à la page de toutes les applications, sélectionnez "*Paramètres*" pour définir la langue du système, la connexion Wi-Fi, le réglage du clavier, de l'heure, de la date, etc.

Pour supprimer une application : appuyez sur l'icône des "*Paramètres*", consultez le menu "*Applications*" pour sélectionner une application puis appuyer sur "*Désinstaller*". (Référez-vous au paragraphe *4. Gestion des applications* de la section *C. Opérations de base*).

**AIMPORTANT** : Toute suppression est définitive, veillez à ne supprimer aucun contenu par accident. Vous ne pourrez pas le récupérer.

**Note** : les applications système (telles que le système d'exploitation) ne peuvent pas être supprimées.

#### 1. Sécurité

Dans le menu "Sécurité", l'option "Sources inconnues" (Unknown sources) permet de configurer C DISPLAY pour installer des applications téléchargées provenant de toute source.

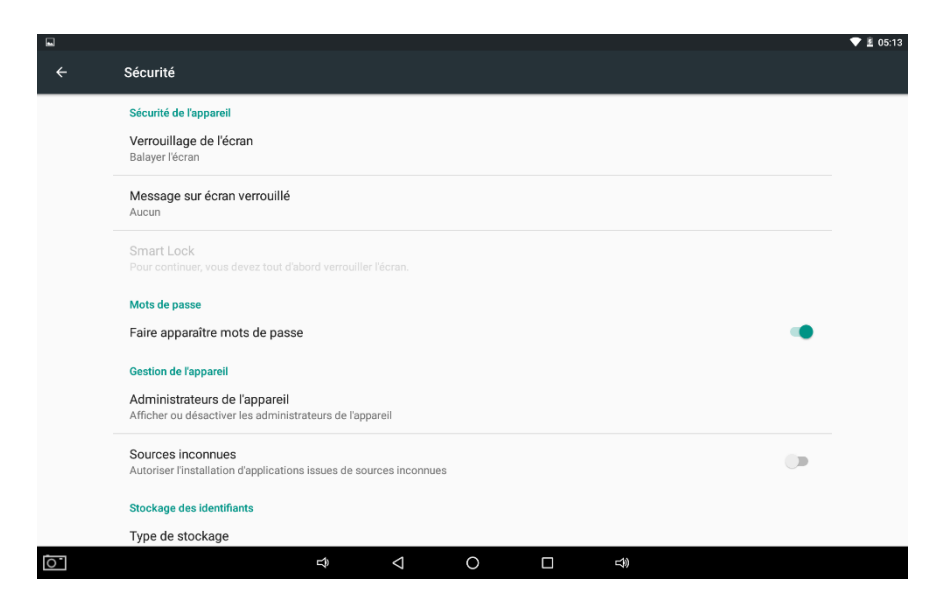

**Note** : Si vous ne choisissez pas cette option, vous pourrez uniquement installer des applications téléchargées dans le Play Store.

#### 2. Stockage

Dans le menu "*Stockage et USB*", le sous-menu "*Mémoire de stockage interne*" permet de visualiser les informations relatives à la mémoire de C►DISPLAY et à sa carte mémoire.

|   |                                   |   |                    |   |    | 👽 🖹 05:13 |
|---|-----------------------------------|---|--------------------|---|----|-----------|
|   | Mémoire de stockage interne       |   |                    |   |    |           |
|   | 274 Mo<br>Utilisé(s) sur 10,59 Go |   |                    |   |    |           |
|   | Applications<br>363 Mo            |   |                    |   |    |           |
|   | Images<br>24,00 Ko                |   |                    |   |    |           |
|   | Vidéos<br>8,00 Ko                 |   |                    |   |    |           |
|   | <b>Audio</b><br>40,00 Ko          |   |                    |   |    |           |
|   | Autre<br>3,95 Mo                  |   |                    |   |    |           |
|   | Données en cache<br>3,51 Mo       |   |                    |   |    |           |
|   | Explorer                          |   |                    |   |    |           |
| 0 |                                   | ¢ | $\bigtriangledown$ | 0 | d) |           |

Vous pouvez également formater la carte mémoire depuis ce sous-menu.

**MIMPORTANT** : Le formatage d'une carte mémoire supprimera de façon permanente l'ensemble des données de l'emplacement de mémoire.

**Note** : La capacité disponible réelle de C ► DISPLAY est inférieure à la mémoire interne totale, car le système d'exploitation et les applications par défaut occupent une grande partie de la mémoire.

#### 3. Langue et saisie

Dans le menu "*Langue et saisie*" (Language and input), les sous-menus permettent de modifier les paramètres relatifs aux langues et à la saisie de texte.

|   |                                                                       | 💎 🚊 05:13 |
|---|-----------------------------------------------------------------------|-----------|
|   | Langue et saisie                                                      |           |
|   | Langue<br>Français                                                    |           |
|   | Correcteur orthographique<br>Correcteur orthographique Android (AOSP) |           |
|   | Dictionnaire personnel                                                |           |
|   | Clavier et modes de saisie                                            |           |
|   | Clavier actuel<br>français - Clavier Android (AOSP)                   |           |
|   | Clavier Android (AOSP)<br>français                                    |           |
|   | Google voice typing<br>Automatique                                    |           |
|   | Voix                                                                  |           |
|   | Synthèse vocale                                                       |           |
|   | Souris/Pavé tactile                                                   |           |
| 0 |                                                                       |           |

"Langue" : sélectionnez une langue d'affichage.

"*Clavier et modes de saisie*" : sélectionnez une méthode de saisie de texte. "*Synthèse vocale*" : sélectionnez les paramètres du moteur de synthèse vocale.

#### 4. Date et heure

Dans l'application "*Paramètres*", le menu "*Date et heure*"(Date and time) permet de modifier les paramètres afin de contrôler l'affichage de la date et de l'heure sur votre C►DISPLAY.

| • |                                                                      |                 |   |   |   | 💎 🛓 05:15 |
|---|----------------------------------------------------------------------|-----------------|---|---|---|-----------|
| ÷ | Date et heure                                                        |                 |   |   |   |           |
|   | Date/Heure automatique<br>Utiliser l'heure du réseau                 |                 |   |   |   |           |
|   | Définir la date<br>23 septembre 2016                                 |                 |   |   |   |           |
|   | <b>Définir l'heure</b><br>05:15                                      |                 |   |   |   |           |
|   | Définir le fuseau horaire<br>GMT+02:00 heure d'été d'Europe centrale |                 |   |   |   |           |
|   | Utiliser le format 24 h<br>13:00                                     |                 |   |   | • |           |
|   |                                                                      |                 |   |   |   |           |
|   |                                                                      |                 |   |   |   |           |
|   |                                                                      |                 |   |   |   |           |
| 0 | L)                                                                   | $\triangleleft$ | 0 | گ |   |           |

"Date/heure automatique"(Automatic date and time) : configurer
 C DISPLAY afin de recevoir des informations relatives à l'heure à partir du réseau et mettre à jour la date et l'heure automatiquement.

- "Définir la date" (Set date) : définir la date actuelle manuellement.

- "Définir l'heure" (Set time) : définir l'heure actuelle manuellement.

- "Définir le fuseau horaire" (Select time zone) : sélectionner un fuseau horaire.

- "*Utiliser le format 24 h*"(Use 24-hour format) : configurer C► DISPLAY pour afficher l'heure en format 24 heures ou 12 heures.

#### 5. À propos de la tablette

Le menu "A propos de la tablette" permet de visualisez les informations relatives à votre C > DISPLAY, telles que le numéro de modèle et la version d'Android.

|   |                                                             |                 |            |   |          | 💎 🗄 05:15 |
|---|-------------------------------------------------------------|-----------------|------------|---|----------|-----------|
|   | À propos de la tablette                                     |                 |            |   |          |           |
|   | Mise à jour                                                 |                 |            |   |          |           |
|   | État<br>État de la batterie, état du réseau et au           | tres informatio | ns         |   |          |           |
|   | Informations légales                                        |                 |            |   |          |           |
|   | Numéro du modèle<br>CDP8TAB16SD                             |                 |            |   |          |           |
|   | Version d'Android<br>6.0                                    |                 |            |   |          |           |
|   | Niveau du correctif de sécurité Ar<br>1 août 2016           | ndroid          |            |   |          |           |
|   | Version du noyau<br>3.18.22<br>Thu Sep 22 16:27:13 CST 2016 |                 |            |   |          |           |
|   | Numéro de build<br>CDP8TAB16SD.GM20160921.SV1.01            |                 |            |   |          |           |
|   | Version personnalisée                                       |                 |            |   |          |           |
| 0 |                                                             | Ŷ               | $\Diamond$ | 0 | <b>(</b> |           |

#### 6. Sauvegarde et réinitialisation

Le menu *"Sauvegarde et réinitialisation"* permet de modifier les paramètres de gestion de sauvegarde des données.

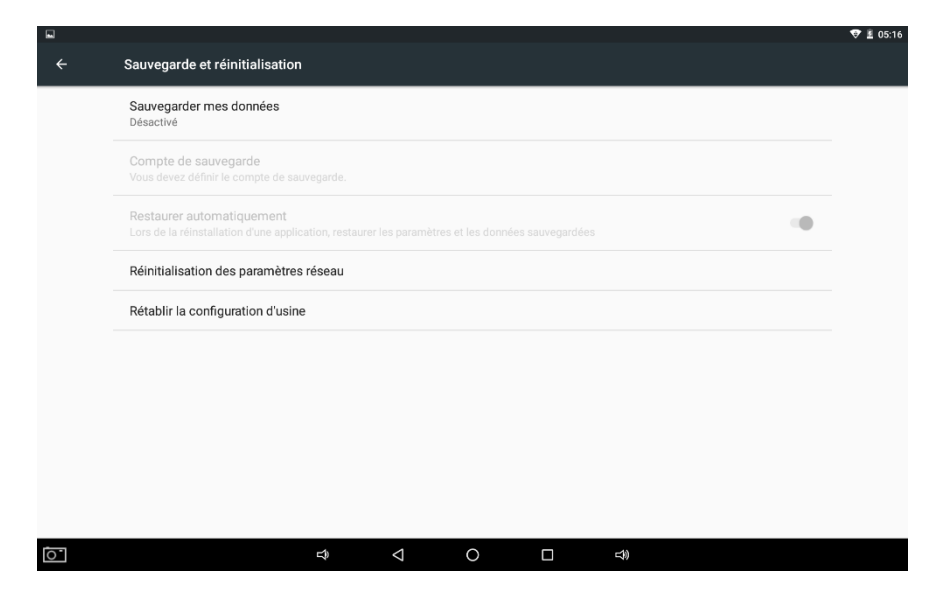

- "Sauvegarder mes données" (Back up my data) : configurer pour sauvegarder vos paramètres et données d'application sur le serveur Google.

-"*Compte de sauvegarde*"(Backup account) : configurer ou modifier votre compte de sauvegarde Google.

-"*Restaurer automatiquement*"(Automatic restore) : configurer pour restaurer vos paramètres et données d'application lorsque vous devez réinstaller une application.

- "*Réinitialisation des paramètres réseau*" (Reset network settings) : remettre à zéro vos paramètres réseau (Wi-Fi, Bluetooth...).

-"*Rétablir la configuration d'usine*"(Factory data reset) : réinitialisez vos paramètres selon les réglages d'usine par défaut et supprimez l'ensemble de vos données.

# G. Réinitialisation

Si C►DISPLAY fonctionne de façon anormale (par exemple gel de l'affichage), vous pouvez forcer l'extinction en maintenant enfoncée la touche "marche/arrêt" pendant quelques secondes.

Cela devrait rétablir son fonctionnement normal, en cas d'échec il sera nécessaire de réinitialiser C DISPLAY.

#### 1. Réinitialisation simple

Insérez la pointe d'une aiguille dans le trou de réinitialisation et faites un appui long pour déclencher la réinitialisation de C►DISPLAY.

#### 2. Réinitialisation totale en configuration usine

<u>Etape 1</u>: Lorsque C DISPLAY est hors tension, appuyez et maintenez enfoncées les touches "marche/arrêt" et "vol+" simultanément pendant plus de 10 secondes. Vous accéderez alors au menu de sélection.

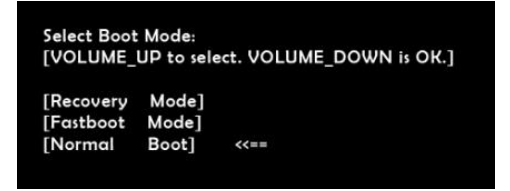

#### Etape 2

Utilisez la touche "vol+" pour placer la flèche en face de [*Recovery Mode*]. Appuyez sur "vol-" pour valider la sélection. Vous accédez alors au menu de récupération "*Android system recovery*".

| Android Recovery v1.2<br>CDP8TAB16SD.GM20160907.SV1.01<br>Use volume up/down and power.                                                                                                    |  |
|----------------------------------------------------------------------------------------------------|--|
| Reboot system now<br>Reboot to bootloader<br>Apply update from ADB<br>Apply update from SD card<br>Wipe data/factory reset<br>Wipe cache partition<br>Root integrity check<br>Mount / system<br>View recovery logs<br>Power off |  |

<u>Etape 3</u> : Utilisez les touches "vol+" ou "vol-" pour mettre en surbrillance l'option "Wipe data/factory reset" (effacer les données/réinitialisation d'usine).

Appuyez sur la touche "marche/arrêt" pour sélectionner l'option en surbrillance.

<u>Etape 4</u> : Utilisez les touches "vol+" ou "vol-" pour mettre en surbrillance l'option "*Yes - delete all user data*" (Oui - supprimer l'ensemble des données utilisateur).

Appuyez sur la touche "marche/arrêt" pour valider l'effacement des données et la réinitialisation de C ► DISPLAY avec les paramètres d'usine.

<u>Etape 5</u> : Utilisez les touches "vol+" ou "vol-" pour mettre en surbrillance l'option "*Reboot System now*".

Appuyez sur la touche "marche/arrêt" pour valider et redémarrer C►DISPLAY.

# 

C►DISPLAY sera réinitialisée selon les réglages d'usine par défaut et toutes les données seront alors supprimées.

# ENTRETIEN

Conserver C DISPLAY à l'abri de la lumière directe du soleil.

Rangez C DISPLAY dans une housse.

Nettoyer C► DISPLAY uniquement avec un chiffon doux et sec. N'utilisez pas de produits détergents (lave-vitre, etc...).

# GARANTIE

Référez-vous au Certificat de Garantie pour connaitre les détails relatifs à la garantie.

# MISE AU REBUT EN FIN DE VIE

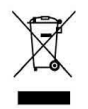

Ce symbole figurant sur le produit ou sur son emballage indique qu'il ne doit pas être jeté avec les déchets ménagers non triés lorsqu'il est en fin de vie.

Les particuliers sont tenus de se séparer de tous leurs déchets d'équipements électriques ou électroniques dans un point de collecte spécifique en vue de leur recyclage (déchetterie municipale, magasins d'électronique, ...).

La collecte séparée et le recyclage approprié des déchets d'équipements électriques ou électroniques au moment de leur mise au rebut permettra de préserver les ressources naturelles et contribuera à réduire les impacts néfastes à l'environnement.

Débarrassez-vous des composants électroniques tels que les batteries dans des containers appropriés en respectant les instructions liées au recyclage.

# Haier

#### Déclaration UE/CE de Conformité

Nous.

Haier France 3/5 Rue des Graviers Immeuble le Totem 92200 NEUILLY SUR SEINE – France

Déclarons sous notre seule responsabilité que l'objet de la présente déclaration :

| Description:         | Tablette tactile  |
|----------------------|-------------------|
| Marque commerciale : | C>DISPLAY         |
| Référence (Modèle):  | CDP8TAB16SD (S82) |

Est conforme aux dispositions des Directives Européennes :

2009/125/EC(ErP) ; 1999/5/EC(R&TTE) ; 2014/30/EU(EMC) 2014/35/UE(LVD) ; 2011/65/EU (RoHS)

Selon les Normes harmonisées appliquées :

(Directive 1999/5/EC) EN 62479:2010 ETSI EN 300 328 V1.9.1 (2015-02) ETSI EN 300 440-1 V1.6.1 (2010-08) ETSI EN 300 440-2 V1.4.1 (2010-08) ETSI EN 301 489-1 v1.9.2 (2011-09) ETSI EN 301 489-3 V1.6.1 (2013-08) ETSI EN 301 489-17 V2.2.1 (2012-09) ETSI EN 301 893 V1.8.1 (2015-03) (Directive 2009/125/CE) (EC) No 1275/2008 EN 50564:2011 (Directive 2014/30/UE) EN 55022:2010/AC:2011 EN 55024:2010/A1:2015 EN 61000-3-2:2014 EN 61000-3-3:2013 (Directive 2011/65/UE) IEC 62321:2013 EN 50332-2:2013 (Directive 2014/35/EU) EN 60950-1:2006+A11:2009+A1:2010+A12:2011+A2:2013

 Fait à: Neuilly-Sur-Seine, France

 Le :
 09 Septembre 2016

 Par.
 Cédric Audebert

 En sa qualité de :
 Directeur Général de Haier France

Haier France SAS 3-5 rue des Graviers - 922 an ur-Seine Tel.(+33)1 73 79 48 (0 Tax + 33)1 RCS Nanierre B811 561 4 17 38 34 71 TVA Nº FR66-814 361 4

Fabriqué par Haier

Haier France

3-5 rue des Graviers - 92200 Neuilly sur Seine

C►DISPLAY est une marque de Cdiscount S.A.

120-126 Quai de Bacalan - CS 11584 - 33067 Bordeaux Cedex

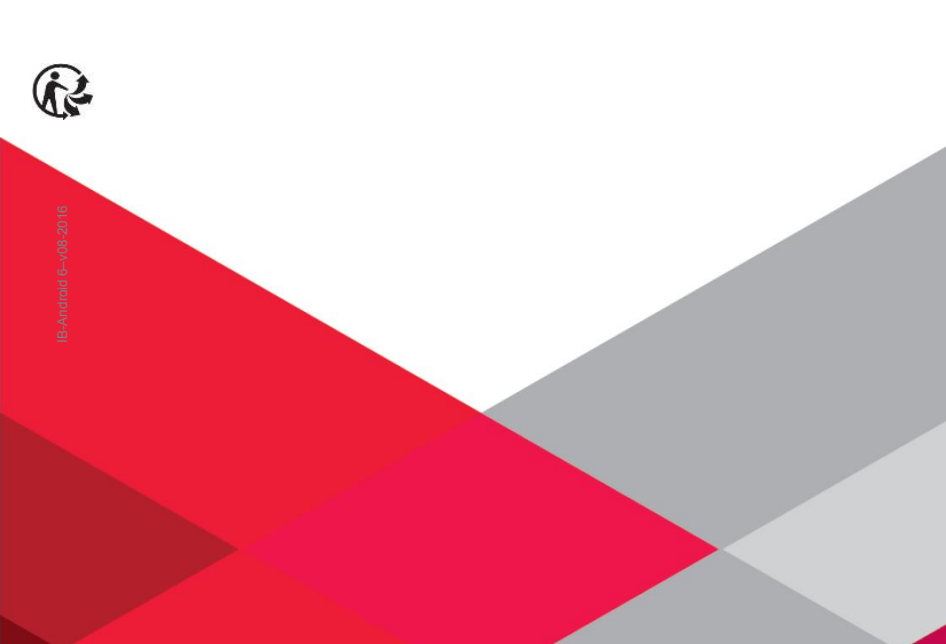